Protean eGov Technologies Limited

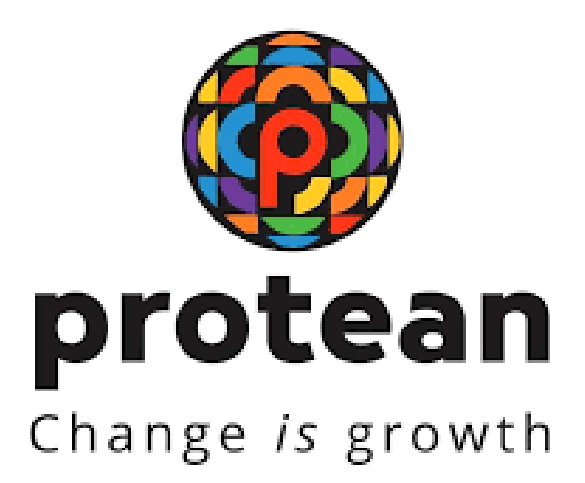

# STANDARD OPERATING PROCEDURE (SoP) Securing NPS transactions through Aadhaar based User Authentication for Government Nodal offices

© 2024 Protean eGov Technologies Limited (Formerly known as NSDL e-Governance Infrastructure Limited), All rights reserved. Property of Protean eGov Technologies Limited.

No part of this document may be reproduced or transmitted in any form or by any means, electronic or mechanical, including photocopying or recording, for any purpose, without the express written consent of Protean eGov Technologies Limited.

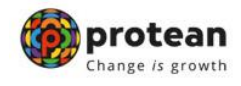

#### **REVISION HISTORY**

| Sr. No. | Date of Revision | Ver | Section<br>Number | Description of Change                     |
|---------|------------------|-----|-------------------|-------------------------------------------|
| 1       | -                | 1.0 | -                 | Initial Version                           |
| 2       | 30-04-2024       | 1.1 | E                 | Process of delinking at<br>PrAO/DTA level |

| Classification: Public | Version No. : 1.1 | Page: 2 of 16 |
|------------------------|-------------------|---------------|
|                        |                   |               |

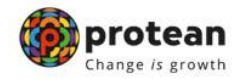

### Preface

Government Nodal offices (PrAO/DTA /PAO/DTO/ DDO) and Corporate Nodal offices are provided login access to the CRA system for executing the NPS related activities and generate/view/download various reports. As per PFRDA directives, 2-Factor Aadhaar based authentication, an additional layer of security feature, is being mandatorily introduced for all password-based users while logging-in to CRA system, effective ,1st April 2024.

The Nodal Offices under Central and State Governments including their underlying Autonomous bodies currently utilize a password-based login to access the Central Recordkeeping Agency (CRA) for NPS transactions.

To enhance the security measures in accessing the CRA system and safeguard the interests of Subscribers and Stakeholders, it has now been decided to bring in additional security features through Aadhaar-based authentication for login to the CRA system. The Aadhaar-based login authentication will be integrated with the current User ID and password-based login process so as to make the CRA system accessible through 2- Factor Authentication.

The Nodal office User IDs under the Government Sector (Central/State/CAB/SAB) shall be allowed to login to CRA system (CRA & NPSCAN) with 2-Factor Authentication using Aadhaar OTP (One-time password). The Oversight office (PrAO/DTA) needs to link their Aadhaar against their respective CRA User ID initially, so that the underlying users can initiate Aadhaar Mapping. Similarly, PAO/DTO needs to link their Aadhaar against their respective CRA User ID, so that the underlying DDOs can initiate Aadhaar linking.

All offices under Government Sector and Autonomous Bodies have to implement the necessary framework for implementation of the additional feature of Aadhaarbased login and authentication in CRA system to perform all NPS related activities.

| Classification: Public Version No. : 1.1 Page: 3 of 16 | Classification: Public | Version No. : 1.1 | Page: 3 of 16 |
|--------------------------------------------------------|------------------------|-------------------|---------------|
|--------------------------------------------------------|------------------------|-------------------|---------------|

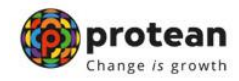

## About this Manual

This document covers the process to be followed by the Nodal offices to link their Aadhaar and proceed with the functional activities using CRA system. The following points are covered in the document:

- A. One-time registration of Aadhaar number against Nodal Office User ID
- B. Authentication of Aadhaar Mapping to Nodal Office User ID
- C. Status view for Aadhaar Mapping
- D. Procedure for regular (Aadhaar based) access to CRA system.

| Classification: Public | Version No. : 1.1 | Page: 4 of 16 |
|------------------------|-------------------|---------------|
|                        |                   |               |

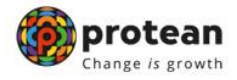

# Acronyms and Abbreviations

| Acronym | Description                                      |
|---------|--------------------------------------------------|
| CRA     | Central Recordkeeping Agency                     |
| CSF     | Contribution Submission Form                     |
| DDO     | Drawing and Disbursing Officer                   |
| PrAO    | Principal Accounts Office                        |
| DTA     | Directorate of Treasury and Accounts             |
| PAO     | Pay and Accounts Office                          |
| DTO     | District Treasury Office                         |
| FPU     | File Preparation Utility                         |
| FRC     | Fund Receipt Confirmation File uploaded by TB    |
| FVU     | File Validation Utility                          |
| I-PIN   | Internet Personal Identification Number          |
| NEFT    | National Electronic Funds Transfer (NEFT) system |
| NPS     | New Pension Scheme                               |
| PFRDA   | Pension Fund Regulatory & Development Authority  |
| PRAN    | Permanent Retirement Account Number              |
| RTGS    | Real Time Gross Settlement                       |
| SCF     | Subscriber Contribution File uploaded by office  |
| STO     | Sub Treasury Office                              |
| тв      | Trustee Bank                                     |

| Classification: Public | Version No. : 1.1 | Page: 5 of 16 |
|------------------------|-------------------|---------------|
|                        |                   |               |

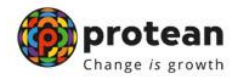

## Index

| Sr. No | Contents                                                                | Page No. |
|--------|-------------------------------------------------------------------------|----------|
| Α      | One-time registration of Aadhaar number against Nodal<br>Office User ID | 7        |
| В      | Authentication of Aadhaar Mapping to Nodal Office User<br>ID            | 10       |
| с      | Status view for Aadhaar Mapping                                         | 13       |
| D      | Procedure for regular (Aadhaar based) access to CRA<br>system           | 13       |
| E      | Aadhaar Delinking Process                                               | 14       |

| Classification: Public | Version No. : 1.1 | Page: 6 of 16 |
|------------------------|-------------------|---------------|
|                        |                   |               |

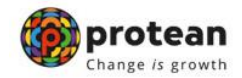

#### A. One Time Linking of Aadhaar with Nodal Office User ID

**1.** Nodal Office User will login to the CRA system with existing Login ID and Password and will have to check in Password policy and enter Captcha and Submit as displayed in Image 1

| <b>O</b>         | Activate Tier II Account Free !!                             | My User ID/PRAN & Password is confidential & not to be<br>disclosed.     Password should be complex and not commonly used text or | • |
|------------------|--------------------------------------------------------------|----------------------------------------------------------------------------------------------------|---|
|                  | FATCA Compliance                                             | number.<br>• I need to keep changing my password regularly.                                                                       |   |
|                  | Annuity Quotes                                               | Submt<br>Reset Password IPIN for eNPS Help/instructions for Login                                                                 |   |
| B                | Subscriber Consent to share contact details with ASP         | Nodal Offices / Other Intermediaries                                                                                              |   |
| ( <sup>iii</sup> | Subscriber Registration/Photo-Signature Modification Request | Enter Captcha                                                                                                    |   |
|                  | Status using Receipt Number                                  | <ul> <li>I understand that,</li> <li>My User ID/PRAN &amp; Password is confidential &amp; not to be<br/>disclosed.</li> </ul>     |   |
| Ŧ                | My Withdrawal Utility                                        | Password should be complex and not commonly used text or number.     I need to keep changing my password regularly.               |   |
|                  | PRAN Card Dispatch Status                                    | Submit<br>Reset Password Helpilnstructions for Login                                                                              |   |
|                  | Grievance / Enquiry Status                                   |                                                                                                    |   |
|                  | Retired life ka sahar                                        | a, NPS hamara                                                                                                    |   |

Image 1

**2.** The CRA System shall prompt for the Aadhaar number as displayed in Image 2. The User will enter the Aadhaar number, check the declaration box and click on submit;

| User ID:                                               | 1000985800                                                                                                    |              |
|--------------------------------------------------------|----------------------------------------------------------------------------------------------------|--------------|
|                                                        | Aadhaar Number                                                                                                    |              |
| 🖬 I hereb                                              | y understand/authorize Protean eGov Technologies Ltd as CRA to                                                                                                    |              |
| 1. Use my<br>Authentica<br>Targeted In<br>notified the | Aadhaar details for National Pension System (NPS) and authenticate my identity through the Aadhaar<br>tion system (Aadhaar based e-KYC services of UIDAI) in accordance with the provisions of the Aadhaar<br>Delivery of Financial and other Subsidies, Benefits and Services) Act, 2016 and the allied rules and regulat<br>ereunder. | tions        |
| 2. Use my<br>Aadhaar A                                 | Demographic details (Name, Gender and Date of Birth) and OTP for authenticating my identity through the<br>uthentication system for obtaining my e-KYC through Aadhaar based e-KYC services of UIDAI.                                                                                                    |              |
| 3. I unders<br>NPS will b                              | tand that the Aadhaar details (physical and / or digital, as the case maybe) submitted for availing services<br>e maintained in NPS till the time the account/User ID is not inactive in NPS or the timeframe decided by Pf<br>for of NPS, whichever is later.                                                                          | unde<br>FRDA |

| Classification: Public | Version No. : 1.1 | Page: 7 of 16 |
|------------------------|-------------------|---------------|
|                        |                   |               |

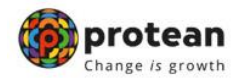

The following text shall be displayed and the User will have to place a check across the text after providing Aadhaar number:

- Use my Aadhaar details for National Pension System (NPS) and authenticate my identity through the Aadhaar Authentication system (Aadhaar based e-KYC services of UIDAI) in accordance with the provisions of the Aadhaar (Targeted Delivery of Financial and other Subsidies, Benefits and Services) Act, 2016 and the allied rules and regulations notified thereunder.
- Use my Demographic details (Name, Gender and Date of Birth) and OTP for authenticating my identity through the Aadhaar Authentication system for obtaining my e-KYC through Aadhaar based e-KYC services of UIDAI.
- I understand that the Aadhaar details (physical and / or digital, as the case maybe) submitted for availing services under NPS will be maintained in NPS till the time the account/User ID is not inactive in NPS or the timeframe decided by PFRDA, the regulator of NPS, whichever is later.
- I understand that Security and confidentiality of personal identity data provided, for the purpose of Aadhaar based authentication is ensured by Protean eGov Technologies Ltd till such time it is acting as CRA for NPS.
- **3.** System will validate the Aadhaar number and ask for additional details (in case the same Aadhaar is not linked to the same User ID) as displayed in Image 3

|  | Aadhaar Number         Name =         Date of Birth =         (dd/mm/yyyy)         Mobile Number =         Abdie Number =         91         Gender =         SELECT •         Documet Type =         SELECT •         Upload document :         Choose File         No file chosen | Upload file Remove |
|--|----------------------------------------------------------------------------------------------------|--------------------|
|--|----------------------------------------------------------------------------------------------------|--------------------|

Image 3

| Classification: Public | Version No. : 1.1 | Page: 8 of 16 |
|------------------------|-------------------|---------------|
|                        |                   |               |

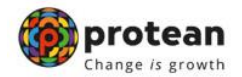

The User shall enter the Name, Date of Birth, Mobile Number and Gender as recorded in Aadhaar. It is mandatory to upload at least one or all of the following documents (as per the requirement of the approving office) with maximum size of 5MB.

- **a.** Appointment letter
- **b.** Authority letter
- **c.** Identity Card
- **4.** On submission of details, an OTP shall be delivered to Aadhaar registered mobile number and the user needs to enter the OTP as displayed in Image 4

| r ID:1000393701 |            |                                                                                                    |            |  |
|-----------------|------------|----------------------------------------------------------------------------------------------------|------------|--|
| Aadha           | ar Number  | xxxxxxxxxxxxxxxxxxxxxxxxxxxxxxxxxxxxxxx                                                                         |            |  |
| 1               | Enter OTP* |                                                                                                    | Resend OTP |  |
|                 | Submit     |                                                                                                    |            |  |
|                 |            | And states and states and states and states and states and states and states and states and states and states a |            |  |

Image 4

In case of delay in the delivery of OTP, the user can regenerate OTP by clicking on "Resend OTP" tab.

**5.** On submission of OTP and successful data verification, Acknowledgement number shall be generated and request shall be submitted for authorization (refer image 5)

| Nodal Officer details                           |   |
|-------------------------------------------------|---|
|                                                 |   |
| User ID:1001001501                              | 1 |
| Your request has been submitted successfully.   |   |
| Acknowledgement Number : 1000000009             |   |
| Entity Reg. No. 3                               |   |
| Entity Name. :                                  |   |
| Date of Request Submission :2024-02-23 18:25:48 |   |
| Request Status :P                               |   |
| Authorizing Nodal office 1                      |   |

Image 5

| Classification: Public | Version No. : 1.1 | Page: 9 of 16 |
|------------------------|-------------------|---------------|
|------------------------|-------------------|---------------|

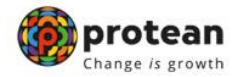

Once submitted the message will be displayed that "Your request has been submitted successfully". Further, this request has to be authorized by the respective oversight office.

#### B. <u>Authentication of Aadhaar linking request submitted by Nodal</u> <u>Office</u>

The oversight office needs to authorize the Aadhaar linking transaction for underlying offices.

| Aadhaar Linking for | Authorised by |
|---------------------|---------------|
| PrAO/DTA            | CRA           |
| PAO/DTO             | PrAO/DTA      |
| DDO                 | PAO/DTO       |

The underlying office cannot complete Aadhaar linking request till the time the authorizing Nodal officer has completed the Aadhaar linking for his/her User ID. Therefore, it is required that the PrAO/DTA gets his/her Aadhaar linked prior to initiating any authorization of requests.

Further, it is important to note that the authorizing office needs to verify the documents uploaded by underlying office before authorizing any Aadhaar linking request.

- 1. On successful creation of Acknowledgement number for Aadhaar mapping, the nodal office initiating the request shall receive an intimation on registered email.
- **2.** The Authorizer is required to login to the CRA system and authenticate his/her Aadhaar details using OTP and authorize the request under "User Maintenance" tab.
- **3.** On selecting "Authorize Mapping Request", the list of pending Acknowledgement number's with related details shall be displayed as shown in Image 6, on entering the "Entity Registration number / Acknowledgement number / Date range.

|--|

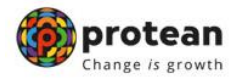

|       | * Aution  | ze Mapping Reques | đ                          |                 | O View Requ | est Status         |               |
|-------|-----------|-------------------|----------------------------|-----------------|-------------|--------------------|---------------|
|       |           | Entity Reg. No.   |                            |                 |             |                    |               |
|       |           | Ack No            |                            |                 |             |                    |               |
|       |           | From Date*        |                            | DDMMYYYY        |             | -                  |               |
|       |           | To Date*          |                            | 00MMAYYYY       |             |                    |               |
|       |           |                   | Sear                       | Reset           |             |                    |               |
| Sr No | Ack No.   | User ID           | - User Name                | Entity Reg. No. | Entity Name | Date of Initiation | Action        |
| t     | 100000020 | 1000048700        | Rasika Sarang<br>Golwalkar | 10000487        | ABCName     | 28.Feb-2024        | AccestElevest |
|       |           |                   |                            |                 |             |                    |               |
|       |           |                   |                            |                 |             |                    |               |

Image 6

**4.** The details of the data entered by the User for Aadhaar linking shall be displayed with last four digits of the respective Aadhaar number (Image 7).

| Acknowledgement Number    | 100000020               |
|---------------------------|-------------------------|
| User ID                   | 1000048700              |
| Aadhaar Number            | 30000002936             |
| User Name                 | Rasika Sarang Golwalkar |
| Date of Birth(ddimm/yyyy) |                         |
| Mobile Number             | 9820172918              |
| Gender                    | Female                  |
| Entity Reg. No.           | 10000487                |
| Entity Name               | ABCName                 |
| Date of Initiation        | 25/02/2024              |
| Document Type             | Download Attached File  |
| Appointment letter        |                         |
| Authority Letter          |                         |
| Identity Card             |                         |
| @Accept                   | OReject                 |
| Remarks                   | REQUEST ACCEPTED        |
|                           |                         |

image /

| Classification: Public | Version No. : 1.1 | Page: 11 of 16 |
|------------------------|-------------------|----------------|
|------------------------|-------------------|----------------|

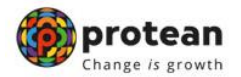

The authorizer can 'Accept' or 'Reject' the Acknowledgement. If request is accepted then the office needs to 'Approve' and proceed further. If request is rejected then appropriate comments have to be provided.

**5.** On successful acceptance of request, the following screen is displayed (Image 8).

| Request has been success          | fully Accepted |
|-----------------------------------|----------------|
| Acknowledgement Number            | 910000000      |
| User ID                           | 1000986801     |
| Entity Reg. No.                   | 10009868       |
| Entity Name                       | ABCName        |
| Date of Initiation(dd/mm/yyyy)    | 01/01/2024     |
| Date of Authorization(dd/mm/yyyy) |                |
| Request Status                    | Accepted       |
| Authorizing Nodal Office          | CRAUser        |

Image 8

| Classification: Public | Version No. : 1.1 | Page: 12 of 16 |
|------------------------|-------------------|----------------|
|                        |                   |                |

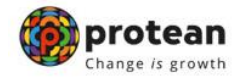

#### C. Status view for Aadhaar linking

The users can view the Status of the request created, by logging-in to the CRA system and providing Acknowledgement ID under the "User Maintenance" tab.

#### D. Procedure for regular (Aadhaar based) access to CRA system

1. Nodal Office User will login to the CRA system with existing Login ID and Password and will have to check in Password policy and enter Captcha and Submit as shown in Image 9 below;

|                      | Retired life ka sahari                                       | a, NPS hamara                                                                                                    |
|----------------------|--------------------------------------------------------------|----------------------------------------------------------------------------------------------------|
|                      | Gdavance / Enquiry Statue                                    |                                                                                                    |
|                      | PRAN Card Dispatch Status                                    | Submit<br>Reset Password Helpinstructions for Lopin                                                                                                    |
|                      | My Withdrawal Utility                                        | disclosed.<br>• Password should be complex and not commonly used text or<br>number.<br>• I need to keep changing my password regularly.                                                                                            |
|                      | Status using Receipt Number                                  | <ul> <li>I understand that,</li> <li>Wulker (D/PRAN &amp; Bassword is confidential &amp; not to be</li> </ul>                                                                                                    |
|                      | Subscriber Registration/Photo-Signature Modification Request | Password Enter Captcha 8 4 + 3 2 87                                                                                                    |
| P                    | Subscriber Consent to share contact details with ASP         | Nodal Offices / Other Intermediaries © I-PIN Oligital Centificate User ID 123400                                                                                                    |
|                      | Annuity Quotes                                               | Submit<br>Result Password IPIN for eNPS Hele/Instructions for Looin                                                                                                    |
|                      | FATCA Compliance                                             | discosed     discosed     excision of the complex and not commonly used text or     in the complex and not commonly used text or     in the complex and not commonly used text or     in the complex and not commonly used text or |
| ( <b>( ( ( ( )</b> ) | Activate Tier II Account Free !!                             | My User ID/PRAN & Password is confidential & not to be                                                                                                    |

Image 9

2. The system will ask for Aadhaar number as shown in Image 10. The user shall provide the Aadhaar number, check the declaration box and click on submit.

| User ID:1000986800                                                                                                    |                                                                                                    |                                                                                                 |
|----------------------------------------------------------------------------------------------------|----------------------------------------------------------------------------------------------------|-------------------------------------------------------------------------------------------------|
|                                                                                                    | Aadhaar Number                                                                                                    |                                                                                                 |
| I hereby understand/auth                                                                                                    | orize Protean eGov Technologies Ltd as CRA to                                                                                                    |                                                                                                 |
| <ol> <li>Use my Aadhaar details fo<br/>Authentication system (Aadh<br/>(Targeted Delivery of Financi<br/>notified thereunder.</li> </ol> | r National Pension System (NPS) and authenticate my ide<br>aar based e-KYC services of UIDA() in accordance with th<br>al and other Subsidies, Benefits and Services) Act, 2016 a | ntity through the Aadhaar<br>e provisions of the Aadhaar<br>nd the allied rules and regulations |
| 2. Use my Demographic deta<br>Aadhaar Authentication syste                                                                               | ails (Name, Gender and Date of Birth) and OTP for authent<br>om for obtaining my e-KYC through Aadhaar based e-KYC                                                                | icating my identity through the<br>services of UIDAI.                                           |
| <ol> <li>i understand that the Aadh<br/>NPS will be maintained in NF<br/>the regulator of NPS, whiche</li> </ol>                         | haar details (physical and / or digital, as the case maybe) so<br>PS till the time the account/User ID is not inactive in NPS of<br>wer is later.                                 | ubmitted for availing services under<br>r the timeframe decided by PFRDA,                       |
|                                                                                                    | Image 10                                                                                                    |                                                                                                 |
| Classification: Public                                                                                                    | Version No. : 1.1                                                                                                    | Page: 13 of 16                                                                                  |

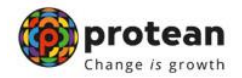

3. On submission of details, an OTP shall be delivered to Aadhaar registered mobile number and the user shall be required to enter the OTP as displayed in Image 11

| er ID:100039 | 33701          |             |            |  |
|--------------|----------------|-------------|------------|--|
|              | Aadhaar Number | 00000002936 |            |  |
|              | Enter OTP*     |             | Resend OTP |  |
|              |                |             |            |  |
|              | Submi          | ,           |            |  |

Image 11

In case of delay in delivery of OTP, the user can regenerate OTP by clicking on Resend OTP tab. Once, OTP is submitted, User will be able to login and perform required functions.

| Classification: Public | Version No. : 1.1 | Page: 14 of 16 |
|------------------------|-------------------|----------------|
|                        |                   |                |

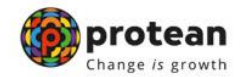

#### Procedure for Delinking / Removing Aadhaar mapping from CRA system

This procedure will enable Nodal office to Delink / remove any successfully linked Aadhaar from the mapped Nodal office CRA login user id. This facility will assist Nodal offices in case of Transfers, Resignation, Absenteeism of CRA users. This functionality is currently available only at DTO/PAO & PRAO/DTA level CRA login.

1. The PRAO/DTA user is required to login to the CRA system and authenticate his/her Aadhaar details using OTP. The user will then go to "User Maintenance Tab" and click on "Aadhar linking" Sub menu and select the "Disassociation" option as shown in the Image 12

|                                        | apping Request           | Disassociation     O View Request Status |
|----------------------------------------|--------------------------|------------------------------------------|
|                                        |                          |                                          |
|                                        | Nodal Office Reg.        | . No.                                    |
|                                        | Ack No                   |                                          |
|                                        | From Date*               |                                          |
|                                        | To Date*                 | DD/MM/YYYY T                             |
|                                        |                          | Search                                   |
| Note:                                  |                          |                                          |
| From Date and To Date will be the A    | adhaar Mapping Authoriza | ation Date.                              |
| Ack. No. will be the Ack No generate   | d for Aadhaar Mapping.   |                                          |
| Ack. 140. Will be the Ack 140 generate |                          |                                          |

#### Image 12

- The PRAO/DTA user will enter the Nodal office Reg No of the CRA user id for which Aadhaar needs to be delinked or the Ack No of the Aadhaar mapping request raised for that CRA user id in the given field and click on submit.
- 3. The CRA system will then show the details of all User ids with Ack No and name that is mapped to the concerned Nodal office registration No as shown in Image 13.

|       | <ul> <li>Authorize</li> </ul> | Mapping Request      | -              | Disassocia | tion View I                                                                                                    | tequest Status        |                                                          |
|-------|-------------------------------|----------------------|----------------|------------|----------------------------------------------------------------------------------------------------|-----------------------|----------------------------------------------------------|
|       |                               | Nodal O              | ffice Reg. No. | 40056      |                                                                                                    |                       |                                                          |
|       |                               | Ack No               |                |            |                                                                                                    |                       |                                                          |
|       |                               | From Da              | ito-           | COD/MM/2   | ver.                                                                                                    |                       |                                                          |
|       |                               | To Date              |                | DDMMM/V    | ****                                                                                                    | 1                     |                                                          |
|       |                               |                      | 1.1            | earch      | Reset                                                                                                    |                       |                                                          |
|       |                               |                      |                |            | and the second second second second second second second second second second second second second second second |                       |                                                          |
| Sr No | Ack No.                       | User ID              | User N         |            | Date of Mapping                                                                                                  | Nodal Office Reg. No. | Nodal Office<br>Name                                     |
| Sr No | Ack No.                       | User ID<br>10038/000 | User N         | amo        | Date of Mapping                                                                                                  | Nodal Office Reg. No. | Nodal Office<br>Name<br>District<br>Treasury<br>Officer, |

Image 13

|--|

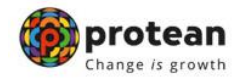

4. The user will click on the Ack no mapped to CRA user id for which they wish to delink the Aadhaar. The system will then provide entire details of that Ack no with details of Aadhaar, name, Mobile number etc. of the mapped user. The office will have to then select the reason from the drop-down option for removal of Aadhaar. A supporting document for removal of Aadhaar has to be uploaded in pdf format by clicking "Choose File" button. The details of the same is provided in Image 14.

| Demons Andhers and | and the set                               |                                                                      |                            |  |
|--------------------|-------------------------------------------|----------------------------------------------------------------------|----------------------------|--|
| Remove Aaunaai ma  | pping                                     |                                                                      |                            |  |
|                    |                                           |                                                                      |                            |  |
|                    | Acknowledgement Numbe                     | r 10000 <sup>.</sup>                                                 |                            |  |
|                    | User ID                                   | 100384                                                               |                            |  |
|                    | Aadhaar Number                            | XXXXXXXXX24                                                          | 407                        |  |
|                    | User Name                                 | Vikram _                                                             | D-                         |  |
|                    | Date of Birth(dd/mm/yyyy)                 | 14/01/1986                                                           |                            |  |
|                    | Mobile Number                             | 98551                                                                |                            |  |
|                    | Gender                                    | Male                                                                 |                            |  |
|                    | Nodal Office Reg. No.                     | 400!                                                                 |                            |  |
|                    | Nodal Office Name                         | District Treas                                                       | ury Officer,               |  |
|                    | Date of Mapping Authoriza<br>(dd/mm/yyyy) | tion 12/04/2024                                                      |                            |  |
|                    | Authorizer Entity Reg No.                 | 3100                                                                 |                            |  |
|                    |                                           |                                                                      |                            |  |
|                    |                                           |                                                                      |                            |  |
|                    | Reason for Removal                        | ELECT V                                                              | Choose File No file chosen |  |
|                    | Re<br>Ab                                  | EEG()<br>tirement<br>sences<br>I associated with NPS active<br>code: | rties                      |  |

Image 14

5. Once the supporting document is uploaded and reason is selected, office will have to submit confirm button. The system will prompt for confirmation and once confirmed the request will be processed and the said Aadhaar will be delinked/removed from CRA system.

Kindly note that in case a PRAO/DTA needs to delink the Aadhaar for CRA user ids mapped to their office. Then such requests will be sent to PCRA via email along with supporting documents. PCRA will process the same on receipt of email from PRAO/DTA nodal office.

| Classification: Public | Version No. : 1.1 | Page: 16 of 16 |
|------------------------|-------------------|----------------|
|------------------------|-------------------|----------------|